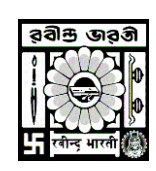

## **Rabindra Bharati University**

## **INSTRUCTION FOR ATTENDANCE**

Go to <u>http://online.rbu.net.in</u> > Click on **'University Login'** > Click on Login Button with your UserName & Password> Click on Menu Button > Click on the **'Capture IA''** > Choose Exam Name and Exam Year> Click on the Capture Attendance > Go to **not captured** tab> Enter the number of classes attended by the student> Tick on the **''Is IA Eligible?'' Box** > Click on the **SAVE** button.

- ✓ Go to <u>http://online.rbu.net.in</u>
- Click on University Login Button
- Enter your login credential and click on the Login button

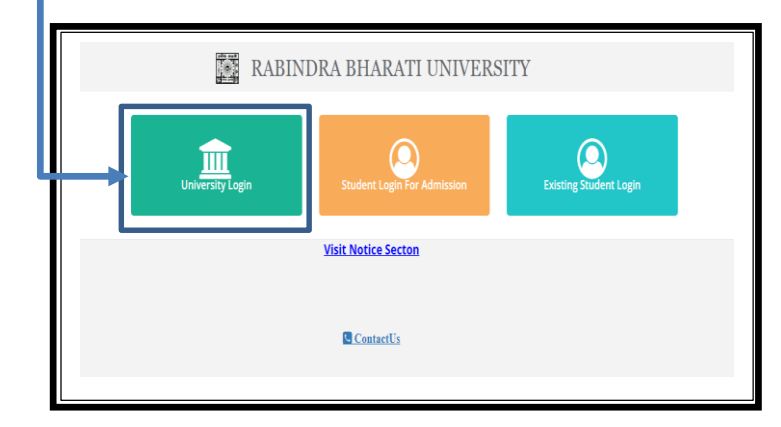

| RABINDRA BH.                                                                                                    | ARATI UNIVERSITY                                               |  |
|----------------------------------------------------------------------------------------------------|----------------------------------------------------------------|--|
| University Login<br>This portal will facilitate universities to upload details of<br>various events /activities undertaken by them. | Username<br>username required<br>Password<br>password required |  |
|                                                                                                    | Login<br>Go to Home                                            |  |

## Select Exam name and Exam Year and click on the Capture Attendance button -

| Internal Marks Capture & Status                                                                                                    |                                                           | 🗘 Log out |
|----------------------------------------------------------------------------------------------------|-----------------------------------------------------------|-----------|
| Exam:         Exam Year:           M. A. 1st Semester Examination, 20;         2023           Attendance Status:         OPEND FROM 04JAN-2024 12:00:01 AM TO 09-JAN-2024 1 | Capture Internal Assessment Capture Attendance 2:00:01 AM |           |

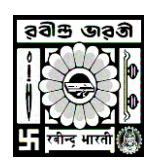

## **Rabindra Bharati University**

- ✓ Input Total Number of Class and Click on the Apply Button ■
- Enter Student wise Class Attendant
- ✓ Tick on the "Is IA Eligible?" check box and click on the save button
- ✓ To save all the details together click on the "Save Current Page" button -

| Total N | o of Class :      |                        |                       |                |                   |         |                          |   |                                  |                          |                     |              |  |
|---------|-------------------|------------------------|-----------------------|----------------|-------------------|---------|--------------------------|---|----------------------------------|--------------------------|---------------------|--------------|--|
| Сору    |                   |                        |                       |                |                   |         |                          |   |                                  | All Captured No          | t Captured Approved | Not Approved |  |
| # 11    | Student I<br>Name | Reg. No 🗐              | Class Roll No 👫       | SUIN IT        | Total No of Class |         | Number of Class Attended |   | Attendance                       | Is Minimum<br>Percentage | Is IA Eligible?     | Save 1       |  |
| 1       | DEBRAJ RAY        | 170299 of<br>2017-2018 | MAEMSL/22-<br>23/0001 | BAH17HIS000235 | 0                 |         | 0                        | • | -select-                         | J                        | 0                   | -            |  |
| 2       | SUSHAMA SAHA      | 211671 of<br>2021-2022 | MAEMSL/21-<br>22/0001 | R2100001970    | 0                 |         | 0                        |   | 100/75 Enter Attende<br>-select- |                          | 0                   | Save         |  |
| 3       | TRIMA SEN         | 211674 of<br>2021-2022 | MAEMSL/21-<br>22/0002 | R2100001972    | 0                 |         | 0                        |   | 100/75 Enter Attende<br>-select- |                          | □ ◀                 | C mark       |  |
| 4       | MRINMOY SAMADDER  | 211666 of<br>2021-2022 | MAEMSL/21-<br>22/0003 | R2100001974    | 0                 |         | 0                        |   | 100/75 Enter Attende<br>-select- |                          | D                   | Save         |  |
|         |                   |                        |                       |                | Save Cur          | rent Pa |                          |   |                                  |                          |                     | •            |  |

- ✓ To verify the candidate list for particular exam click on the Show Candidates button —
- Click on the "Generate for Enrollment" button to generate the eligibility —
- \*\*\*Please NOTE: After the verification you must click on the Approve & Lock button. Until then student will not be able to fill up the examination form
- You can check the Student enrollment status

| Eligible              | students for enrolment                                                                                                    |                                             |                                                    |                                                                                                    |                                          |                                 |                                  |                                                                |                          |                                   |                                                                                                    |                       |  |
|-----------------------|----------------------------------------------------------------------------------------------------|---------------------------------------------|----------------------------------------------------|----------------------------------------------------------------------------------------------------|------------------------------------------|---------------------------------|----------------------------------|----------------------------------------------------------------|--------------------------|-----------------------------------|----------------------------------------------------------------------------------------------------|-----------------------|--|
| RBU I                 | <b>te:</b><br>Main Campus                                                                                                    | •                                           | Schedule Group Nam<br>M. A. 1st Semester Ex        | <b>1e:</b><br>ramination, 20                                                                                               | Schedule                                 | Name:<br>A. 1st Semester Examin | atic 🗸 S                         | how Candidates                                                 | Generate for             | Enrolement                        | a Approve&Lock                                                                                                    |                       |  |
| arks l                | Entry Summary                                                                                                    |                                             |                                                    |                                                                                                    |                                          |                                 |                                  |                                                                |                          |                                   |                                                                                                    |                       |  |
| igibili               | ity in detail                                                                                                    |                                             |                                                    |                                                                                                    |                                          |                                 |                                  |                                                                |                          |                                   |                                                                                                    |                       |  |
|                       |                                                                                                    |                                             |                                                    |                                                                                                    |                                          |                                 |                                  |                                                                |                          |                                   |                                                                                                    |                       |  |
| Сору                  | CSV Excel PDF                                                                                                    | Print                                       |                                                    |                                                                                                    |                                          |                                 |                                  |                                                                |                          |                                   | Search:                                                                                                    |                       |  |
| Copy<br>#↓1           | CSV Excel PDF Exam Name                                                                                                    | Print<br>Exam                               | Applicant ↓↑<br>Name                               | Reg. ↓↑<br>No                                                                                                    | suin 🗍                                   | Exam Roll No 👫                  | Applicant ↓↑<br>Status           | Attendance ↓↑<br>Status                                        | ls ↓†<br>Eligible        | ls IA ↓↑<br>Eligible              | Search:                                                                                                    | t Enrolled If Status  |  |
| Copy<br>#11<br>1      | CSV Excel PDF<br>Exam Name II<br>M. A. 1st Semester<br>Examination, 2023 in<br>MUSE OLOGY (CBCS)-<br>MUSH (Faculty of Visual<br>Arts)                                                         | Print<br>Exam <sup>17</sup><br>Year<br>2023 | Applicant II<br>Name<br>DEBRAJ RAY                 | Reg. 11<br>No<br>170299<br>of 2017-<br>2018                                                                                | SUIN II<br>BAH17HIS000235                | Exam Roll No                    | Applicant Status                 | Attendance Status                                              | Is It<br>Eligible<br>Yes | Is IA IT<br>Eligible              | Search: Eligible Subjects MUSH CC 1.1 - HISTORY AND PHILOSOPHY OF MUSEUMS - GLOBAL AND NATIONAL, MUSH CC 1.2 - MUSEUM ACQUISITION AND DOCUMENTATATION, MUSH CC 1.3 - MUSEUM MANAGEMENT, MUSH CC 1.4 - MUSEUM SECURITY AND LEGISLATIONS, MUSH CC 1.5 - MUSEUM APPLICATION | IT Enrolled IT Status |  |
| Copy<br>#11<br>1<br>2 | CSV Excel PDF<br>Exam Name II<br>M. A. 1st Semester<br>Examination, 2023 in<br>MUSEOLOGY (CBCS)-<br>MUSH (Faculty of Visual<br>Arts)<br>MUSEOLOGY (CBCS)-<br>MUSH (Faculty of Visual<br>Arts) | Print Exam Year 2023 2023                   | Applicant II<br>Name<br>DEBRAJ RAY<br>SUSHAMA SAHA | Reg. II           No           170299           of 2017-           2018           211671           of 2021-           2022 | SUIN 41<br>BAH17HIS000235<br>R2100001970 | Exam Roll No                    | Applicant II<br>Status<br>R<br>R | Attendance II<br>Status<br>100%<br>Eligible<br>80%<br>Eligible | Is If Eligible           | Is IA If<br>Eligible<br>Yes<br>No | Search: Eligible Subjects MUSH CC 1.1 - HISTORY AND PHILOSOPHY OF MUSEUMS - GLOBAL AND NATIONAL MUSH CC 1.2 - MUSEUM ACQUISITION AND DOCUMENTATATION, MUSH CC 1.3 - MUSEUM MANAGEMENT, MUSH CC 1.4 - MUSEUM SECURITY AND LEGISLATIONS, MUSH CC 1.5 - MUSEUM APPLICATION  | I Enrolled I Status   |  |